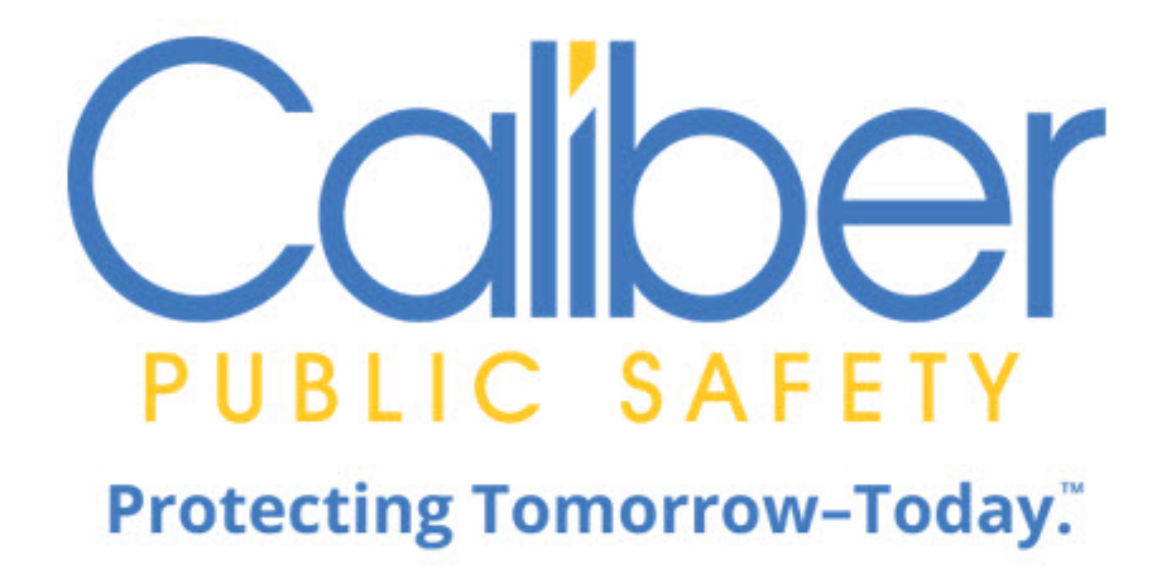

# Online RMS

## 11.9

Incident Based Reporting

**NIBRS Reporting Guide** 

April 2022

Caliber Public Safety Online RMS 11.9 Incident Based Reporting NIBRS Reporting Guide April 2022

©2022 COLOSSUS, INCORPORATED. All rights reserved.

The information contained in this document represents COLOSSUS, INCORPORATED (hereinafter referred to as Caliber", "Caliber Public Safety" or "CPS") current product as of the date of publication and is subject to change without notice. Caliber Public Safety cannot guarantee the accuracy of any information presented.

This user documentation is for informational purposes only. Caliber Public Safety makes no warranties, express or implied, in this document.

The content in this document is provided for confidential use by Caliber Public Safety customers.

No part of this document may be reproduced or transmitted in any form or by any means, electronic or mechanical, for any purpose, without the express written permission of Caliber Public Safety.

Product and company names mentioned herein may be the trademarks of their respective owners.

The data examples contained in this document have been created using fictional persons. Any resemblance to real persons, unintentional or otherwise, is purely a coincidence.

COLOSSUS, INCORPORATED, 102 West Third Street, Suite 750, Winston-Salem NC 27101.

www.caliberpublicsafety.com

Caliber provides toll-free support to qualified customers. If you have questions, concerns, or would like to send us comments, you can contact us by:

| Phone (24/7 support line): | 800.274.2911                                     |
|----------------------------|--------------------------------------------------|
| Fax:                       | 336.722.3479                                     |
| Email:                     | ${\it TechSupport} @ caliber publics a fety.com$ |

Before you call, e-mail or fax, please gather the following information:

- Whether all users are affected
- Any error messages on the screen
- Any efforts made to correct a situation
- Duration of the problem

This information will help us serve you more efficiently and accurately.

#### **Document Information**

| Software                | Document Type | Storage Location | Technical Writer |
|-------------------------|---------------|------------------|------------------|
| Caliber Online RMS 11.9 | User Guide    |                  | Phil Elmore      |

#### Abstract or Description:

The Online RMS Incident Based Reporting contains information and instructions for personnel who provide administrative support to agencies.

| Rev # | Date       | Comment                |
|-------|------------|------------------------|
| 1     | 04/01/2018 | Version 10.30 updates  |
| 2     | 01/01/2019 | Version 11.5.0 updates |
| 3     | 04/01/2020 | Version 11.6.0 updates |
| 3     | 04/01/2021 | Version 11.7.0 updates |
| 4     | 12/1/2021  | Version 11.8.0 updates |
| 5     | 4/1/2022   | Version 11.9.0 Updates |

## **Table of Contents**

| Chapter 1. Introduction                   | . 1 |
|-------------------------------------------|-----|
| Overview                                  | . 1 |
| Role and Permission Requirements          | . 1 |
| Accessing the IBR Module                  | . 1 |
| Chapter 2. Basic Layout and Functionality | . 5 |
| Page Layout                               | . 5 |
| Data Set Summary and Details              | . 5 |
| Page Adjustments                          | . 6 |
| Tabs                                      | . 6 |
| Basic Functionality                       | . 6 |
| View Details of a Data Set                | . 6 |
| Hide and Unhide Data Set Summary          | . 7 |
| Return to Previous Screen                 | . 8 |
| Navigate the Tabs                         | . 9 |
| Chapter 3. Submission Files               | .11 |
| Initiate Submission File                  | 11  |
| Warnings and Notifications                | .15 |
| Create Submission File                    | 18  |
| Flat File                                 | .19 |
| XML File                                  | 21  |
| Submit File                               | 23  |
| Flat File                                 | .24 |
| XML Files                                 | .25 |
| Reporting Errors and Finalizing Data Set  | 26  |
| Finalize Closed Data Set                  | 27  |
| Confirm all Incidents Accented            | 28  |

| Errors Reported              |    |
|------------------------------|----|
| Reject                       |    |
| Accept                       | 29 |
| Finalize Submission Data Set |    |
| Index                        |    |

## Chapter 1. Introduction

## Overview

The purpose of this document is to provide instructions on producing Incident Based Reports from the Online RMS application. The application collects FBI data based on the National Incident Based Reporting (NIBRS) requirements.

You access a data set (file) that contains all Agency reports that have a reportable offense that is in approved status. They filter out the reports for inclusion in the file to be used to create the NIBRS Reports. This is typically on a monthly basis but can be filtered as necessary.

## **Role and Permission Requirements**

Your user account must have the role DATA\_SUBMISSIONS\_MGR or the *Incident Based Reporting* permission. The permission can be assigned to any role that the agency administrator would like. Please contact Online RMS Support for assistance on role or permission changes.

## Accessing the IBR Module

From your *home page* there are two ways to access the **Incident Based Reporting** (IBR) Module.

Method 1

Click on the **Incidents** button on the top navigation bar to display a drop-down menu, click on **Incident Reporting**, then **Incident Based Reporting**.

|                                         | Administration -  | Incidents  Ma                                                                                  | ster Indices 🔻 | Records Management 🔻                                                                                      | Forms And F        | Reports 🔻 Help 🔻 |  |  |
|-----------------------------------------|-------------------|------------------------------------------------------------------------------------------------|----------------|----------------------------------------------------------------------------------------------------|--------------------|------------------|--|--|
| 🛠 Home                                  |                   | Incidents                                                                                      |                |                                                                                                    |                    |                  |  |  |
| Broadcast Me                            | essages Show All  | Incidents Repo                                                                                 | rting •        | Incidents Reporting                                                                                       |                    |                  |  |  |
| No Messages Notifications -Filter By Us | s To Display      | Incidents Management<br>Case Management<br>Field Contact<br>Field Arrests<br>Calls For Service |                | Create New Incident Re<br>Create New Supplemer<br>View Incident Report<br>SmartSearch<br>Incident Mapping | eport<br>ht Report |                  |  |  |
| Count 11                                | Notification Type |                                                                                                |                | Transfer Incident Repor                                                                                   | t v                | otification      |  |  |
| 2                                       | INCIDENT FOLLOW   | -UP CASE - ACTIVI                                                                              | TY UPDATED     | Approve Incident Report<br>//2019 02:12 PM                                                                |                    |                  |  |  |
| 42                                      | DEPARTMENT VEH    | ICLE SERVICE REQU                                                                              | JEST SUBMITTE  | Incident Based Reporting                                                                                  |                    |                  |  |  |
| 7                                       | APPROVE INCIDEN   | T REPORT - PATRO                                                                               |                | 11/21/                                                                                                    | 2019 10:24 AM CST  |                  |  |  |

• Method 2

Click on the **Incidents** button on the top navigation bar to display a drop-down menu, then click on **Incidents**.

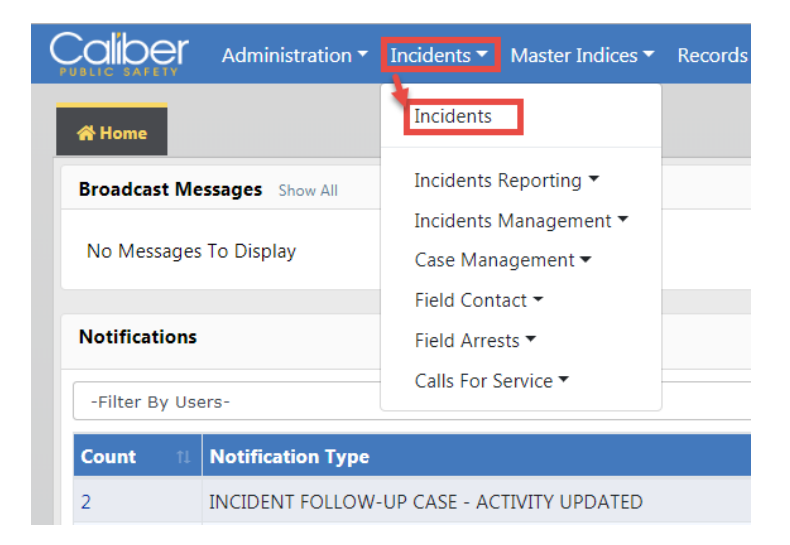

Click on the Incident Based Reporting link.

|                                      |                           | Go                                |
|--------------------------------------|---------------------------|-----------------------------------|
| Incident Reporting                   | Incident Management       | My Recent Activities              |
| Create New Incident Report           | Assign Incident Report    | Initial Report 24                 |
| Create Supplement to Incident Report | Assign Supplement         | Pending Approval                  |
| View Incident Report                 | Delete Incident Report    | My Cases (Active Count)           |
| SmartSearch                          | Incident Status           | My Case Activities (Active Count) |
| Incident Mapping                     | Incident Status Log       | Evidence Review                   |
| Transfer Incident Report             | Incident Delete Log       | Open Field Arrests 6              |
| Approve Incident Report              | Incident Offense Glossary | Arrests Pending Release 11        |
| Incident Based Reporting             |                           | Forms For Review                  |
| Case Management                      | Field Contacts            | Pending UCR Review 6              |
| Create New Incident Follow-up Case   | Create New Field Contact  | Incidents For Review              |
| Review Cases                         | Search Field Contacts     | My Court Papers                   |
| Case Load                            |                           |                                   |

No matter which method you choose to access the **Incident Based Reporting (IBR) Module**, the **Data Sets** page opens:

| Data Sets     O       Stutcr Activev     Data Set     Submission Details     Warnings     Submission File     Statistics       Open Data Sets     After applying any filters, click NEXT to review any warnings     Statistics       Show Data Sets     Show Data Set Inclusion Details     Statistics       Includents     Statistics       Total Incidents:     3       Recent   Last 12   All     Not Included:     0                                                                                                    |           |
|----------------------------------------------------------------------------------------------------|-----------|
| Data Sets                                                                                                    | Go Bac    |
| Litter Actions   Indiana State Police   Open Data Sets   Indiana State Police   Indiana State Police   Open Data Sets   Iotal Incidents   Bosed Data Sets   Recent   Last 12   All     Included:     0     Included:     0      Included:     0      Included:     Included:     Included:     Included:     Included:     Included:     Included: </td <td></td> |           |
| Indiana State Police                                                                                                    |           |
| After applying any filters, click NEXT to review any warnings       Indidents     After applying any filters, click NEXT to review any warnings       Show Data Set Inclusion Details       Statistics       Included:     3       Included:     3       Not Included:     0                                                                                                    |           |
| Actions     Actions       Image: Show Data Set Inclusion Details       Show Data Set Inclusion Details       Statistics       Total Incidents:     3       Included:     3       Not Included:     0                                                                                                    | Next      |
| Included:<br>Recent   Last 12   All                                                                                                    |           |
| Included:     3       Recent   Last 12   All     Not Included:     0                                                                                                    |           |
| Included:         3           Recent   Last 12   All         Not Included:         0                                                                                                    |           |
| Recent   Last 12   All   Not Included: 0                                                                                                    |           |
|                                                                                                    |           |
| Filter on Data Set ID Apply Date: 01/2019 Reset                                                                                                    |           |
| Data Set Actions Report #s Included Date From Date To                                                                                                    |           |
| 72017-2 22 C Enter Comma Separated -All-                                                                                                    | 曲         |
| 12015-1 13 C Agency Date Type Status NIBRS Code                                                                                                    |           |
| 21992-1 O -All Agencies- T -All Statuses- T -All NIBRS Code                                                                                                    | es- •     |
| Reset Apply Filter Include All In Filter Remove All In Fil                                                                                                    | lter      |
| Include All NOT In Filter Remove All NOT                                                                                                    | In Filter |
| Total In Filter: 3                                                                                                    |           |
|                                                                                                    |           |
| Included Agency Report II Occurrence Report II Offenses Status Actions                                                                                                    |           |
| District 42, 2018-08-220- 08/08/2018 08/08/2018 BURGLARY- READY IBR                                                                                                    |           |
| Versailles 000015 AUTO/BOD TO BE                                                                                                    |           |

For basic details on how to use this page, refer to "Basic Layout and Functionality" on page 5.

## Chapter 2. Basic Layout and Functionality

## Page Layout

The layout of the Incident Based Reporting module is logically designed for easy navigation and use.

#### **Data Set Summary and Details**

A summary of all Open and Closed Data Sets appear on the left.

Data Set details appear on the right with tabs. If details do not appear on the right, click the

edit icon one of the Data Sets in the summary section to open details of that Data Set.

| Data Se       | ets Summary            |               |                |                     | Data Set D            | etails            |                  |            | Go B                   |
|---------------|------------------------|---------------|----------------|---------------------|-----------------------|-------------------|------------------|------------|------------------------|
| Data Sets     | O                      | 012019-2      |                |                     |                       |                   |                  |            |                        |
| ELECT AGENCY  |                        | Data Set      | Submission I   | Details Warnii      | ngs Submissia         | n File Stat       | istics Submi     | ssion Summ | ary 🔶 Tabs             |
| Indiana Sta   | te Police 🔻            |               |                |                     |                       |                   |                  |            |                        |
| pen Data !    | Sets                   | After app     | lying any fil  | ters, click NEXT    | to review any w       | arnings           |                  |            | Next                   |
| Fotal         | Actions                | Chow Data Sr  | t Inclusion D  | otoile              |                       |                   |                  |            |                        |
| ncidents      |                        | Statistics    | et inclusion D | etans               |                       |                   |                  |            |                        |
|               | ß                      | Total Incider | nts: 3         |                     |                       |                   |                  |            |                        |
| osed Data     | Sets                   | Included:     | 3              |                     |                       |                   |                  |            |                        |
|               | Recent   Last 12   All | Not Included  | d: 0           |                     |                       |                   |                  |            |                        |
| Filter on Dat | ta Set ID Apply        | Date:         | C              | 1/2019              | Reset                 |                   |                  |            |                        |
| Data Set      | Actions                |               |                |                     |                       |                   |                  | _          | -                      |
| 072017-2      | 22                     | Enter Comm    | a Separated    | INCLUDED            | •                     | DATE FRO          | vi<br>I          | the DA     | TE IO                  |
| )12015-1      | 13 🕑                   | AGENCY        |                | DATE TYPE           |                       | STATUS            |                  | NI         | BRS CODE               |
| 121992-1      | 0                      | -All Agencie  | es- 1          | ·                   | ٣                     | -All Sta          | tuses-           | •          | All NIBRS Codes-       |
|               |                        | Reset Ap      | ply Filter     |                     |                       | Inclu             | de All In Filter | Re         | move All In Filter     |
|               |                        |               |                |                     |                       | Inclu             | de All NOT In F  | ilter Re   | move All NOT In Filter |
|               |                        | Total In Filt | ar: 3          |                     |                       |                   |                  |            |                        |
|               |                        | Total In File |                | 1                   | 1                     | 1                 |                  |            |                        |
|               |                        | Included      | Agency 11      | Report 11<br>Number | Occurrence 11<br>Date | Report 11<br>Date | Offenses         | Status     | Actions                |
|               |                        |               | District 42,   | 2018-08-220-        | 08/08/2018            | 08/08/2018        | BURGLARY-        | READY      | IBR 🥥                  |
|               |                        |               | Versailles     | 000015              |                       |                   | AUTO/BOD         | TO BE      |                        |

| Online RMS11.9 | Chapter 2. Basic Layout and Func-<br>tionality | Caliber Public Safety |
|----------------|------------------------------------------------|-----------------------|
|                |                                                |                       |

#### Page Adjustments

Page adjustments appear at the bottom of the Data Set Details section. The bottom left numbers are used to select the number of reports you want to see in the grid. The bottom right numbers represent the number of pages based on your data set selection and the number of reports chosen.

|    |    |    |     |                             | _                |   |   |   |   |   |
|----|----|----|-----|-----------------------------|------------------|---|---|---|---|---|
| 10 | 25 | 50 | 100 | Select number<br>of reports | Page<br>number → | « | 1 | 2 | 3 | » |
|    |    |    |     |                             |                  |   |   |   |   |   |

#### Tabs

Data in the Data Set Details section is grouped into tabs. Tab labels and contents vary between *open* and *closed* data sets.

| Ope              | en Data S | Sets      |            |                           |              |     |              |                    |  |
|------------------|-----------|-----------|------------|---------------------------|--------------|-----|--------------|--------------------|--|
|                  | Data Set  | Submissio | on Details | Warnings                  | Submission F | ile | Statistics   | Submission Summary |  |
| Closed Data Sets |           |           |            |                           |              |     |              |                    |  |
|                  | Closed D  | ata Set   | Warnin     | ning Notification History |              |     | igration Log |                    |  |

For details on the basic functionality of this page, refer to "Basic Functionality" below.

## **Basic Functionality**

View Details of a Data Set

Click the edit icon one of the Data Sets in the summary section to open details of that Data Set.

| Data Sets                                  | 012019-2             |                         |            |                                          |
|--------------------------------------------|----------------------|-------------------------|------------|------------------------------------------|
| SELECT AGENCY                              | Data Set Subm        | ission Details W        | arnings    | Submission File                          |
| Indiana State Police 🔻                     | Statistics           |                         |            | System                                   |
| Open Data Sets                             | Total Incidents:     | 3                       |            | System                                   |
| Total Actions                              | Included:            | 3                       |            | NIBRS                                    |
| Incidents                                  | Not Included:        | 0                       |            | Generat                                  |
| 9 🗹 🗸                                      | Date:                | 01/2019                 | R          | ocherut                                  |
| Closed Data Sets<br>Recent   Last 12   All |                      |                         |            |                                          |
| Filter on Data Set ID Apply                | One or more System   | ms is compatible wi     | th XML Ge  | neration.                                |
| Data Set Actions                           | NIRDS                | # OF Files Gen          | erated     |                                          |
| 072017-2 22                                | NIBRS                | 075                     |            |                                          |
| 012015-1 13                                |                      |                         |            |                                          |
| 121992-1 0                                 |                      |                         |            |                                          |
|                                            |                      |                         |            |                                          |
| Data Sets                                  | Data Set: 072017-2   |                         |            |                                          |
| SELECT AGENCY                              | Closed Data Set Wa   | arning Notification His | tory Mi    | igration Log                             |
| Indiana State Police 🔻                     |                      |                         |            |                                          |
| Open Data Sets                             | Statistics           |                         | 22         | System                                   |
| Total Actions                              | Accepted Incidents:  |                         | 22         | NIDKS                                    |
| Incidents                                  | Rejected Incidents:  |                         | 22         |                                          |
| 9                                          | Balance:             |                         | 0          |                                          |
| Closed Data Sets<br>Recent   Last 12   All |                      |                         |            | One or more S<br>Generation.<br>System # |
| Filter on Data Set ID Apply                |                      |                         |            | NIBRS 0                                  |
| Data Set Actions                           |                      |                         |            |                                          |
| 072017-2 22                                | Search and select in | ncident reports with    | errors and | d mark as 'Rejected                      |
| 012015-1 13                                | REPORT #S:           |                         |            | STATUS                                   |
| 121992-1 0                                 | Enter Comma Separat  | ed Report Numbers       | Fo Filter  | -Select-                                 |
|                                            | Reset Apply Filter   |                         |            |                                          |

## Hide and Unhide Data Set Summary

You can hide and unhide the Data Set summary to change the size of the details section that appears on the right of the page.

#### Chapter 2. Basic Layout and Functionality

|                             | Click to hide the    | Data Sets section             | on                         |                             | Go Ba   |
|-----------------------------|----------------------|-------------------------------|----------------------------|-----------------------------|---------|
| Data Sets                   | 012019-2             |                               |                            |                             |         |
| SELECT AGENCY               | Data Set Submis      | sion Details Warnings         | Submission File Statistics | s Submission Summary        |         |
| Indiana State Police 🔹      |                      |                               |                            |                             |         |
| Open Data Sets              | After applying a     | ny filters, click NEXT to rev | riew any warnings          | N                           | ext     |
| Total Actions               | Show Data Set Inclus | on Details                    |                            |                             |         |
| 9                           | Statistics           |                               |                            |                             |         |
|                             | Total Incidents:     | 3                             |                            |                             |         |
| Closed Data Sets            | Included:            | 3                             |                            |                             |         |
| Recent   Last 12   All      | Not Included:        | 0                             |                            |                             |         |
| Filter on Data Set ID Apply | Date:                | 01/2019 R                     | teset                      |                             |         |
| Data Set Actions            |                      |                               |                            |                             |         |
| 072017-2 22                 | REPORT #s            | INCLUDED                      | DATE FROM                  | DATE TO                     |         |
| 012015-1 13                 | Enter Comma Sepa     | -All-                         |                            |                             | <b></b> |
|                             |                      |                               | STATUS                     |                             |         |
| 121992-1                    | -All Agencies-       |                               | -All Statuses-             |                             |         |
|                             | Reset Apply Filte    |                               | Include All In Filt        | Remove All In Filter        |         |
|                             |                      |                               | Include All NOT            | In Filter Remove All NOT In | Filter  |
|                             |                      |                               |                            |                             |         |

| how List 🔶 C        | ick to unh           | ide Data Set sect          | ion        |                    |               |                   | Go E   |
|---------------------|----------------------|----------------------------|------------|--------------------|---------------|-------------------|--------|
| 012019-2            |                      |                            |            |                    |               |                   |        |
| Data Set Subm       | ission Details       | Warnings Submission File   | Statistics | Submission Summary |               |                   |        |
| After applying a    | any filters, click N | IEXT to review any warning | 5          |                    |               |                   | Next   |
| Show Data Set Inclu | sion Details         |                            |            |                    |               |                   |        |
| Statistics          |                      |                            |            |                    |               |                   |        |
| Total Incidents:    | 3                    |                            |            |                    |               |                   |        |
| Included:           | 3                    |                            |            |                    |               |                   |        |
| Not Included:       | 0                    |                            |            |                    |               |                   |        |
| Date:               | 01/2019              |                            | Reset      |                    |               |                   |        |
| Report #s           |                      | INCLUDED                   |            | DATE FROM          |               | DATE TO           |        |
| Enter Comma Sep     | arated Report 1      | -All-                      | Ŧ          |                    | 曲             |                   | 1      |
| Agency              |                      | DATE TYPE                  |            | STATUS             |               | NIBRS CODE        |        |
| -All Agencies-      | •                    |                            | Ŧ          | -All Statuses-     | Ŧ             | -All NIBRS Codes- |        |
| Reset Apply Filt    | er                   |                            |            | Includ             | e All In Filt | Remove All In     | Filter |

#### **Return to Previous Screen**

Click the **Go Back** button on the upper right of the screen to return to the previous screen.

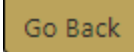

### Navigate the Tabs

Click on a specific tab in the details section to view information specific to that tab. When focused on a specific tab, the tab label changes to yellow.

| Data Set Submiss           | sion Details Warnings         | Submission File Statistic        | s Submission Summary  |
|----------------------------|-------------------------------|----------------------------------|-----------------------|
| After applying an          | y filters, click NEXT to rea  | view any warnings                | Next                  |
| Show Data Set Inclusio     | on Details                    | _                                |                       |
| Statistics                 |                               |                                  |                       |
| Total Incidents:           | 3                             |                                  |                       |
| Included:                  | 3                             |                                  |                       |
| Not Included:              | 0                             |                                  |                       |
| Date:                      | 01/2019                       | at                               |                       |
|                            |                               |                                  |                       |
| REPORT #S                  | INCLUDED                      | DATE FROM                        | DATE TO               |
| Enter Comma Separa         | a -All-                       | •                                | <b></b>               |
| AGENCY                     | DATE TYPE                     | STATUS                           | NIBRS CODE            |
| -All Agencies-             | •                             | -All Statuses-                   | ▼ -All NIBRS Codes- ▼ |
|                            |                               |                                  |                       |
|                            |                               |                                  | _                     |
| Data Set Submission De     | tails Warnings Submission Fi  | le Statistics Submission Summary | /                     |
| Statistics                 |                               | System Downloa                   | d File File Date Ge   |
| Total Incidents: 3         |                               | NIBRS                            |                       |
| Included: 3                |                               | Generate Submission              | File                  |
| Date: 01/                  | 2019                          |                                  |                       |
|                            | K                             |                                  |                       |
| One or more Systems is con | npatible with XML Generation. |                                  |                       |
| System                     | # of Files Generated          |                                  | Actions               |
| NIBRS                      | 0/3                           |                                  | ↓ ▲ ● ±               |

## Chapter 3. Submission Files

## **Initiate Submission File**

Follow the instructions below to initiate a submission file.

- 1. Access the Incident Base Reporting Module. For details, refer to "Accessing the IBR Module" on page 1.
- 2. Click the edit icon in the Actions column of the *Open Data Set* you want to use. The Data Set opens on the right side of the window defaulting to the *Submission Details* tab.

| Data Sets          |              | G                   |
|--------------------|--------------|---------------------|
| SELECT AGEN        | CY           |                     |
| Indiana S          | tate F       | Police •            |
| Open Data          | a Set        | s                   |
| Total<br>Incidents |              | Actions             |
| 9                  |              | ď                   |
| Closed Da          | ta Se<br>Rec | ent   Last 12   All |
| Filter on D        | ata S        | et ID Apply         |
| Data Set           |              | Actions             |
| 072017-2           | 22           | ľ                   |
| 012015-1           | 13           | ľ                   |
| 121992-1           | 0            | •                   |
|                    |              |                     |

|                             |                        |                       |                        |                   |                      | Go Bac |
|-----------------------------|------------------------|-----------------------|------------------------|-------------------|----------------------|--------|
| Data Sets                   | 012019-2               |                       |                        |                   |                      |        |
| GELECT AGENCY               | Data Set Submiss       | ion Details Warnii    | ngs Submission File    | Statistics Su     | ubmission Summary    |        |
| Indiana State Police 🔻      |                        |                       |                        |                   |                      |        |
| Open Data Sets              | After applying an      | y filters, click NEXT | to review any warnings |                   | Nex                  | t      |
| Total Actions               | Show Data Set Inclusio | on Details            |                        |                   |                      |        |
|                             | Statistics             |                       |                        |                   |                      |        |
|                             | Total Incidents:       | 3                     |                        |                   |                      |        |
| losed Data Sets             | Included:              | 3                     |                        |                   |                      |        |
| Recent   Last 12   All      | Not Included:          | 0                     |                        |                   |                      |        |
| Filter on Data Set ID Apply | Date:                  | 01/2019               | Reset                  |                   |                      |        |
| Data Set Actions            | REPORT #s              | INCLUDED              | DATE F                 | IOM               | DATE TO              |        |
| 072017-2 22                 | Enter Comma Separa     | ati -All-             | •                      | 曲                 |                      | 苗      |
| 12015-1 13                  | Agency                 | DATE TYPE             | STATUS                 |                   | NIBRS CODE           |        |
| 21992-1 0                   | -All Agencies-         | •                     | • -All s               | tatuses- 🔻        | -All NIBRS Codes     | •      |
|                             | Reset Apply Filter     |                       | Include                | All In Filter     | Remove All In Filter |        |
|                             |                        |                       | Include                | All NOT In Filter | Remove All NOT In Fi | lter   |
|                             | Total In Filter: 3     |                       |                        |                   |                      |        |

With Online RMS 11.7.0 and above, the IBR submission process verifies if an incident with NIBRS data has been modified before including it with the data set for submission to the state.

- If an incident was previously submitted to the state, and accepted or rejected, then a supplement approved, it can verify that the supplement contains changes that require another NIBRS submission to replace the last submission.
- For example, if the supplement only had a narrative or an attachment, a new submission is added to the IBR data set and submitted to the state as a replacement.
   The submission is created only if there are NIBRS related changes in the supplement.
- Your agency administrator can turn off the incident supplement verification process to submit all reportable incidents that are supplemented to the data set by setting the NIBRS\_VERIFY\_SUBMISSION *Maintenance Value* to N.
- 3. Click on the *Data Set* tab and enter the **Month** and **Year** of the IBR report you intend to generate.

The submission file will contain incident reports from the targeted month and any incident reports from prior months that have not been reported or have since been modified.

If you have not completed this action before you will need to start at the Month and Year that you began using this application and create Submission File by Month until you reach the present.

|                    |                                        |                                                 |                                                        |                                                                 |                                                                                  |                                                                                                 | 00 540                                                                                                    |
|--------------------|----------------------------------------|-------------------------------------------------|--------------------------------------------------------|-----------------------------------------------------------------|----------------------------------------------------------------------------------|-------------------------------------------------------------------------------------------------|----------------------------------------------------------------------------------------------------|
|                    |                                        |                                                 |                                                        |                                                                 |                                                                                  |                                                                                                 |                                                                                                    |
| Submission Details | Warnings                               | Subr                                            | mission                                                | File                                                            | Statistics                                                                       | Submission Summary                                                                              |                                                                                                    |
| DATE               |                                        |                                                 |                                                        |                                                                 |                                                                                  |                                                                                                 |                                                                                                    |
| December           |                                        | •                                               | Year                                                   | 2019                                                            | )                                                                                |                                                                                                 | • Next                                                                                                    |
|                    | Submission Details<br>Date<br>December | Submission Details Warnings<br>Date<br>December | Submission Details Warnings Subr<br>Date<br>December v | Submission Details Warnings Submission<br>Date<br>December Vear | Submission Details     Warnings     Submission File       Date     Vear     2019 | Submission Details     Warnings     Submission File     Statistics       Date     Vear     2019 | Submission Details     Warnings     Submission File     Statistics     Submission Summary       Date     Vear     2019 |

4. Click the **Next** button to generate a list of submissions candidates. The *Submission Details* tab displays with the results. This may take a minute, depending on the number of Incidents being reported in the selected month.

| Data Set        | Submission                 | Deta   | ils Warnin                | gs Submi           | ssio | n File Stati      | stics            | Submissi    | on Summary             |           |
|-----------------|----------------------------|--------|---------------------------|--------------------|------|-------------------|------------------|-------------|------------------------|-----------|
| After appl      | ying any fil               | ters   | , click NEXT t            | o review any       | / Wa | arnings           |                  |             | (                      | Next      |
| Show Data Set   | t Inclusion D              | )etai  | ls                        |                    |      |                   |                  |             |                        |           |
| Statistics      |                            |        |                           |                    |      |                   |                  |             |                        |           |
| Total Incident  | ts: 9                      | 9      |                           |                    |      |                   |                  |             |                        |           |
| Included:       | 9                          | 9      |                           |                    |      |                   |                  |             |                        |           |
| Not Included:   | : (                        | )      |                           |                    |      |                   |                  |             |                        |           |
| Date:           | 1                          | 12/2   | 019                       | Reset              |      |                   |                  |             |                        |           |
| Report #s       |                            |        | INCLUDED                  |                    |      | DATE FROM         |                  | D           | DATE TO                |           |
| Enter Comma     | a Separat                  |        | -All-                     | •                  |      |                   | i                | <b>*</b>    |                        | 曲         |
| AGENCY          |                            |        | <b>D</b> ATE <b>T</b> YPE |                    |      | STATUS            |                  | N           | IIBRS CODE             |           |
| -All Agencies   | s- •                       |        |                           | •                  |      | -All Statuses     | 5-               | •           | -All NIBRS Co          | odes- 🔻   |
| Reset App       | ly Filter                  |        |                           |                    |      | Include All In I  | Filter           | Rer         | move All In Fil        | ter       |
|                 |                            |        |                           |                    |      | Include All NO    | T In Filte       | er Rer      | move All NOT           | In Filter |
|                 |                            |        |                           |                    |      |                   |                  |             |                        |           |
| I otal In Flite | r: 9                       |        |                           |                    |      |                   |                  |             |                        |           |
| Included        | Agency ⊥1                  | R<br>N | eport 11<br>umber         | Occurrence<br>Date | 11   | Report ⊥↑<br>Date | Offens           | es          | Status                 | Actions   |
|                 | District 42,<br>Versailles | 20     | 019D4210229               | 04/09/2019         |      | 04/09/2019        | BURGL/<br>APARTN | ARY-<br>MEN | READY<br>TO BE<br>SENT | IBR       |
|                 | District 42,<br>Versailles | 20     | )19D4210227               | 04/03/2019         |      | 04/03/2019        | BURGL/<br>AIRPOR | ARY-<br>RT  | READY<br>TO BE<br>SENT | IBR       |

5. Adjust the number of reports on each page by scrolling down and selecting the **number of reports** you want per page.

The **number of pages** display on the right and are based on your previous selection and the number of reports.

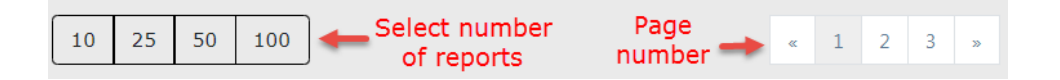

6. If necessary, apply additional filters by entering criteria in the available fields on the *Submission Details* tab.

| Data Set Submissio      | on Details    | Warnings     | Subm    | ission File    | Statistics     | Subr | nission Summary      |       |
|-------------------------|---------------|--------------|---------|----------------|----------------|------|----------------------|-------|
| After applying any      | filters, clic | k NEXT to re | view an | y warnings     |                |      | Nex                  | t     |
| Show Data Set Inclusion | Details       |              |         |                |                |      |                      |       |
| Statistics              |               |              |         |                |                |      |                      |       |
| Total Incidents:        | 9             |              |         |                |                |      |                      |       |
| Included:               | 9             |              |         |                |                |      |                      |       |
| Not Included:           | 0             |              |         |                |                |      |                      |       |
| Date:                   | 12/2019       | Я            | leset   |                |                |      |                      |       |
| REPORT #S               | INCL          | JDED         |         | DATE FR        | ом             |      | DATE TO              |       |
| Enter Comma Separat     | -A            | 11-          | •       |                |                | 苗    |                      | 曲     |
| Agency                  | DATE          | Түре         |         | <b>S</b> TATUS |                |      | NIBRS CODE           |       |
| -All Agencies-          | · .           |              | •       | -All S         | tatuses-       | •    | -All NIBRS Codes     | - *   |
| Reset Apply Filter      |               |              |         | Include        | All In Filter  |      | Remove All In Filter |       |
|                         |               |              |         | Include        | All NOT In Fil | ter  | Remove All NOT In F  | ilter |

a. Click the Apply Filter button to return a list that matches your criteria.

| REPORT #S      |                                                             | INCLUDED                  |                       | DATE FROM         |                       |                                 | DATE T      | o                 |      |
|----------------|-------------------------------------------------------------|---------------------------|-----------------------|-------------------|-----------------------|---------------------------------|-------------|-------------------|------|
| Enter Comm     | a Separated F                                               | -All-                     | *                     | 04/02             | 04/02/2019            |                                 | 04/09       | 9/2019            | 曲    |
| AGENCY         |                                                             | <b>D</b> ATE <b>T</b> YPE |                       | STATUS            |                       |                                 | NIBRS       | CODE              |      |
| -All Agencie   | s- •                                                        | Occurren                  | ce Date 🔹             | -All S            | tatuses-              | •                               | 1 IIA-      | NIBRS Codes-      | ٣    |
| Reset App      | oly Filter                                                  |                           |                       | I                 | nclude All In Fi      | lter                            | Remo        | ove All In Filter |      |
|                |                                                             |                           |                       | I                 | nclude All NOT        | In Filter                       | Remo        | ove All NOT In Fi | lter |
|                |                                                             | 04/02/2016                |                       | _                 |                       |                                 |             |                   | _    |
| Date: Occurre  | ence Date Bet                                               | ween 04/02/2019           | and 04/09/2019        |                   |                       |                                 |             |                   | _    |
| Total In Filte | Total In Filter: 3 Including: 3 Removing: 0 Update Selected |                           |                       |                   |                       |                                 |             |                   |      |
| Included       | Agency 11                                                   | Report ⊥↑<br>Number       | Occurrence ⊥†<br>Date | Report ⊥↑<br>Date | Offenses              | Status                          |             | Actions           |      |
|                | District 42,<br>Versailles                                  | 2019D4210229              | 04/09/2019            | 04/09/2019        | BURGLARY-<br>APARTMEN | READY TO<br>PROCESS<br>ORIGINAI | D BE<br>ED- | IBR               | •    |
|                | District 42,<br>Versailles                                  | 2019D4210227              | 04/03/2019            | 04/03/2019        | BURGLARY-<br>AIRPORT  | READY TO<br>PROCESS<br>ORIGINAI | D BE<br>ED- | IBR               | 0    |
|                | District 42,<br>Versailles                                  | 2019D4210226              | 04/02/2019            | 04/02/2019        | BATTERY-<br>FIREARM   | READY TO<br>PROCESS<br>ORIGINAI | D BE<br>ED- | IBR               | •    |
| 10 25          | 50 100                                                      |                           |                       |                   |                       |                                 |             |                   |      |

b. Optionally, **uncheck** individual reports in the list you want to *exclude*, then click the **Update Selected** button.

| Date: Occurr   | ence Date Bet              | ween 04/02/2019     | and 04/09/2019        | I.                |                       |                                       |                 |
|----------------|----------------------------|---------------------|-----------------------|-------------------|-----------------------|---------------------------------------|-----------------|
| Total In Filte | r: 3                       |                     |                       |                   | Including: 2          | Removing: 0                           | Update Selected |
| Included       | Agency 11                  | Report ⊥†<br>Number | Occurrence ⊥†<br>Date | Report ⊥†<br>Date | Offenses              | Status                                | Actions         |
|                | District 42,<br>Versailles | 2019D4210229        | 04/09/2019            | 04/09/2019        | BURGLARY-<br>APARTMEN | READY TO BE<br>PROCESSED-<br>ORIGINAL | IBR 🔮           |
|                | District 42,<br>Versailles | 2019D4210227        | 04/03/2019            | 04/03/2019        | BURGLARY-<br>AIRPORT  | READY TO BE<br>PROCESSED-<br>ORIGINAL | IBR 🔮           |
|                | District 42,<br>Versailles | 2019D4210226        | 04/02/2019            | 04/02/2019        | BATTERY-<br>FIREARM   | READY TO BE<br>PROCESSED-<br>ORIGINAL | IBR 🔮           |
| 10 25          | 50 100                     |                     |                       |                   |                       |                                       |                 |

 Click the Next button to review any warnings. For details on reviewing warnings, refer to "Warnings and Notifications" below.

| Data Set | Submission Details       | Warnings | Submission File | Statistics | Submission Summary |  |
|----------|--------------------------|----------|-----------------|------------|--------------------|--|
| After ap | plying any filters, clic |          | Next            |            |                    |  |

## Warnings and Notifications

Follow the instructions below to access and review warnings and notifications before submitting the file.

- 1. Access the Incident Base Reporting Module. For details, refer to "Accessing the IBR Module" on page 1.
- 2. Initiate a Submission File and apply applicable filters. For details, refer to "Initiate Submission File" on page 11.
- 3. On the *Warnings* tab, review applicable warnings and notifications to identify incidents that are not susceptible to FBI Audit. Warnings and Warning Notification History are grouped into sub-tabs.

| Data Set                             | Submission                                                       | Details                                              | Warnings                                                              | Submission File                                                                       | Statistics                                                          | Submission Summary                                                                                                 |                                                                           |
|--------------------------------------|------------------------------------------------------------------|------------------------------------------------------|-----------------------------------------------------------------------|---------------------------------------------------------------------------------------|---------------------------------------------------------------------|----------------------------------------------------------------------------------------------------|---------------------------------------------------------------------------|
| After rev<br>file.                   | riewing any v                                                    | warnings                                             | (if applicabl                                                         | e), click NEXT to g                                                                   | enerate the s                                                       | ubmission                                                                                                    | Next                                                                      |
| Warnings                             | Warning                                                          | Notificatio                                          | on History                                                            | Sub                                                                                   | -Tabs                                                               |                                                                                                    |                                                                           |
|                                      |                                                                  | -Expo                                                | rt to PDF                                                             | or Excel File                                                                         | 9                                                                   |                                                                                                    |                                                                           |
| The Da<br>data su<br>commo<br>submis | ta Audit War<br>Ibmission tha<br>only flagged l<br>sion. The goa | nings tab<br>It may be<br>by IBR aut<br>al of this p | provides the<br>at risk of a da<br>thorities as un<br>process is to e | opportunity for an<br>ta audit by the IBR<br>common or overly<br>nsure the quality ar | agency to self<br>authority. Dat<br>used that sho<br>nd accuracy of | -audit incident reports in<br>a audits represent data s<br>uld be evaluated by the a<br>i data submitted to the If | ncluded in the<br>dituations that are<br>agency prior to<br>3R authority. |
| # of<br>Affected<br>Incidents        | Туре                                                             | Messag                                               | je                                                                    |                                                                                       |                                                                     |                                                                                                    |                                                                           |
| • 1                                  | NIBRS                                                            | Not all<br>drug of<br>drugs?                         | 35A offender<br>ffenses, at the<br>If not, the en                     | s are under the influ<br>time the offense o<br>try should be N (No                    | uence at the ti<br>ccurred, was ti<br>ot Applicable).               | me of the offense (For ex<br>he offender suspected or                                                              | xample, dealers). For<br>r known to be using                              |
| <b>`</b> 4                           | NIBRS                                                            | Inciden<br>actually                                  | t was listed as<br>occurred.                                          | s being a Cargo The                                                                   | eft. Please revi                                                    | ew the incident and verif                                                                                          | y that a cargo theft                                                      |
| <b>`</b> 6                           | NIBRS                                                            | Inciden                                              | t contains a H                                                        | late Bias Motivatior                                                                  | n. Please verify                                                    | that Hate/Bias was a fac                                                                                           | ctor in the incident.                                                     |

4. On the *Warnings* sub-tab, click on the **arrow** to the far left of a warning message to display a list of incidents.

| Warnings                                 | Warning I                                                      | Notification Histo                                                             | ny                                                                                                    |                                                                                                    |
|------------------------------------------|----------------------------------------------------------------|--------------------------------------------------------------------------------|----------------------------------------------------------------------------------------------------|----------------------------------------------------------------------------------------------------|
|                                          |                                                                |                                                                                |                                                                                                    |                                                                                                    |
| The Dat<br>data sub<br>common<br>submiss | a Audit Warr<br>omission that<br>nly flagged b<br>ion. The goa | ings tab provide<br>may be at risk o<br>y IBR authorities<br>I of this process | es the opportunity for an agency to sel<br>of a data audit by the IBR authority. Da<br>as uncommon or overly used that sho<br>is to ensure the quality and accuracy o | f-audit incident reports included in the<br>ta audits represent data situations that are<br>buld be evaluated by the agency prior to<br>f data submitted to the IBR authority. |
| # of<br>Affected<br>Incidents            | Туре                                                           | Message                                                                        |                                                                                                    |                                                                                                    |
| • 1                                      | NIBRS                                                          | Not all 35A off<br>drug offenses,<br>drugs? If not,                            | enders are under the influence at the t<br>at the time the offense occurred, was<br>the entry should be N (Not Applicable)                                            | ime of the offense (For example, dealers). For<br>the offender suspected or known to be using<br>).                                                                            |
| ¥ 4                                      | NIBRS                                                          | Incident was lis<br>actually occurr                                            | sted as being a Cargo Theft. Please rev<br>ed.                                                                                                    | iew the incident and verify that a cargo theft                                                                                                    |
|                                          |                                                                | Remove All                                                                     |                                                                                                    |                                                                                                    |
|                                          |                                                                | Remove                                                                         | Report #                                                                                                    | Actions                                                                                                    |
|                                          |                                                                |                                                                                | 2019D4210222                                                                                                    | IBR                                                                                                    |
|                                          |                                                                |                                                                                | 2018-08-220-000015                                                                                                    | IBR                                                                                                    |
|                                          |                                                                |                                                                                | 2018-08-218-000014                                                                                                    | IBR                                                                                                    |
|                                          |                                                                |                                                                                | 2017D4210062                                                                                                    | IBR                                                                                                    |
| <b>›</b> 6                               | NIBRS                                                          | Incident contai                                                                | ins a Hate Bias Motivation. Please verif                                                                                                    | y that Hate/Bias was a factor in the incident.                                                                                                    |

5. Optionally click on the view icon to view an incident.

| Open in Incident Summary         Open in Incident Summary         Report #       SuppLements       AGENCY         201904210222       0,1       •       •       •       •       •       •       •       •       •       •       •       •       •       •       •       •       •       •       •       •       •       •       •       •       •       •       •       •       •       •       •       •       •       •       •       •       •       •       •       •       •       •       •       •       •       •       •       •       •       •       •       •       •       •       •       •       •       •       •       •       •       •       •       •       •       •       •       •       •       •       •       •       •       •       •       •       •       •       •       •       •       •       •       •       •       •       •       •       •       •       •       •       •       •       •       •       •       •       •       • <t< th=""><th></th><th>Click</th><th>to returr</th><th>i to Su</th><th>Ibmission</th><th>File</th><th>Warnin</th><th>gs</th><th>&gt; [н</th><th>de Record Viewe</th></t<>                                                                                                    |                 | Click             | to returr     | i to Su  | Ibmission        | File   | Warnin      | gs    | > [н                  | de Record Viewe |
|----------------------------------------------------------------------------------------------------|-----------------|-------------------|---------------|----------|------------------|--------|-------------|-------|-----------------------|-----------------|
| Open in Incident Summary           Open in Incident Summary           REPORT #         SUPPLEMENTS         Open in Incident Summary           REPORT #         SUPPLEMENTS         Open in Incident Summary           REPORT #         SUPPLEMENTS         Open in Incident Summary           REPORT #         SUPPLEMENTS         Open in Incident Summary           REPORT #         SUPPLEMENTS         CECURE TO ATE         Open in Incident Summary           REPORT #         SUPPLEMENTS         CECURE TO ATE           Open in Incident Summary           Open in Incident Summary           REPORT DATE         Open in Incident Summary           Open in Incident Summary           Open in Incident Summary           Open in Incident Summary           Open in Incident Summary           Open in Incident Summary           Open in Incident Summary           Open in Incident Summary           Open in Incident Summary           Open in Incident Supentin           Op                                                                                                    | Incident - 2019 | D4210222 😋        |               |          |                  |        |             |       |                       |                 |
| SUPPLEMENTS       AGENCY         AGENCY       ●         2019D4210222       0,1       Image: Colspan="4">Image: Colspan="4">Colspan="4">Colspan="4">Image: Colspan="4">Image: Colspan="4">Image: Colspan="4">Colspan="4">Colspan="4"         Colspan="4">Colspan="4">Colspan="4">Colspan="4">Colspan="4">Colspan="4">Colspan="4">Colspan="4">Colspan="4">Colspan="4">Colspan="4">Colspan="4"       Colspan="4"       Colspan="4"       Colspan="4"       Colspan="4"       Colspan="4"       Colspan="4"                                                                                                    |                 | Cli               | ck to ope     | en the   | Incident R       | еро    | rt          | +     | Open in Incident      | Summary Page    |
| REPORT #         SUPPLEMENTS         AGENCY           2019D4210222         0,1         ● District 42, Versailles           REPORT DATE         O2CURRENCE DATE         03/18/2019 22:07           G3/18/2019 22:07         03/18/2019 22:07         03/18/2019 22:07           SUMMARY         Yes hello         03/18/2019 22:07           SUMMARY         Yes hello         SUPPLEMENTS           LocATION         600 North Apple Street GREENFIELD, IN 46140           COTOR         SUPPLEMENTS           G01         Street GREENFIELD, IN 46140           COTOR         SUPPLEMENTS           G01         Greg         9696           SERGEANT-CAPTAIN-WIN         Agency         Supp #           Wright         Greg         9696         SERGEANT-CAPTAIN-WIN         Apporting         District 42, Versailles         0           Wright         Greg         9696         SERGEANT-CAPTAIN-WIN         Reporting         District 42, Versailles         1           Wright         Greg         9696         SERGEANT-CAPTAIN-WIN         Reporting         District 42, Versailles         1           Wright         Greg         9696         SERGEANT-CAPTAIN-WIN         Reporting         District 42, Versailles         1                                                                                                    | Summary         |                   |               |          |                  |        |             |       |                       |                 |
| 2019D4210222       0,1       ● District 42, Versailles         Report Date<br>03/18/2019 22:07         OSCURRENCE Date<br>03/18/2019 22:07         SUMMARY<br>Yes hello         Summary<br>Yes hello         Location<br>600 North Apple Street GREENFIELD, IN 46140         Role       Agency       Supp #         Officers         Last Name       First Name       Badge #       Title       Role       Agency       Supp #         Wright       Greg       9696       SERGEANT-CAPTAIN-WIN       Approving       District 42, Versailles       0         Wright       Greg       9696       SERGEANT-CAPTAIN-WIN       Reporting       District 42, Versailles       0         Wright       Greg       9696       SERGEANT-CAPTAIN-WIN       Reporting       District 42, Versailles       0         Wright       Greg       9696       SERGEANT-CAPTAIN-WIN       Reporting       District 42, Versailles       1         Offenses       SERGEANT-CAPTAIN-WIN       Reporting       District 42, Versailles       1         Severity       Offense       SERGEANT-CAPTAIN-WIN       Reporting       District 42, Versailles       1         Severity       Offense       Seta                                                                                                    | REPORT #        |                   | SUP           | PLEMENTS |                  |        | A           | GENCY |                       |                 |
| OCCURRENCE DATE         03/18/2019 2::-7       03/18/2019 2::-7         SUMMARY         Yes hello       S         SUMMARY         Yes hello       S         SUMMARY         SUMMARY                                                                                                    | 2019D42102      | 22                | 0,1           |          |                  |        | 0           | Dis 🕽 | strict 42, Versailles |                 |
| 03/18/2019 22:07 SUMMARY Yes hello LOCATION GOU Street GREENFIELD, IN 46140 TILE COTO SUBJECT SUBJECT | REPORT DATE     |                   |               |          | OCCURR           | ENCE D | ATE         |       |                       |                 |
| Summary         Yes hello         LocATION         600 North Apple Street GREENFIELD, IN 46140         Very Street GREENFIELD, IN 46140         Very Street GREENFIELD, IN 46140         Street Street Stree                                                                                                    | 03/18/2019      | 22:07             |               |          | 03/18/2019 22:07 |        |             |       |                       |                 |
| Yes hello         LocATION         600 North Apple Street GREENFIELD, IN 46140         Vertical Colspan="4">Vertical Colspan="4">Vertical Colspan="4"         Vertical Colspan="4"         Vertical Colspan="4"     <                                                                                                    | SUMMARY         |                   |               |          |                  |        |             |       |                       |                 |
| LOCATION         GOD North Apple Street GREENFIELD, IN 46140         Controm         Controm         Controm         Controm         Role       Agency       Supp #         Mright       Greg       9696       SERGEANT-CAPTAIN-WIN       Approving       District 42, Versailles       0         Wright       Greg       9696       SERGEANT-CAPTAIN-WIN       Reporting       District 42, Versailles       0         Wright       Greg       9696       SERGEANT-CAPTAIN-WIN       Reporting       District 42, Versailles       1         Offense         Severity       Offense       Status       Supp #         1       35-42-51-1 R03 - ROBBERY- BANK       03/18/2019 22:07       Open/Pending       0                                                                                                    | Yes hello       |                   |               |          |                  |        |             |       |                       |                 |
| Role       Agency       Supp #         Officers         Last Name       First Name       Badge #       Title       Role       Agency       Supp #         Wright       Greg       9696       SERGEANT-CAPTAIN-WIN       Approving       District 42, Versailles       0         Wright       Greg       9696       SERGEANT-CAPTAIN-WIN       Reporting       District 42, Versailles       0         Wright       Greg       9696       SERGEANT-CAPTAIN-WIN       Reporting       District 42, Versailles       0         Wright       Greg       9696       SERGEANT-CAPTAIN-WIN       Reporting       District 42, Versailles       1         Offenses       Severity       Offense       Severity       Status       Supp #         1       35-42-51-1 R03 - ROBBERY- BANK       03/18/2019 22:07       Open/Pending       0                                                                                                    | LOCATION        |                   |               |          |                  |        |             |       |                       |                 |
| Officers       Role       Agency       Supp #         Wright       Greg       9696       SERGEANT-CAPTAIN-WIN       Approving       District 42, Versailles       0         Wright       Greg       9696       SERGEANT-CAPTAIN-WIN       Reporting       District 42, Versailles       0         Wright       Greg       9696       SERGEANT-CAPTAIN-WIN       Reporting       District 42, Versailles       0         Wright       Greg       9696       SERGEANT-CAPTAIN-WIN       Reporting       District 42, Versailles       1         Offenses       Serge       SERGEANT-CAPTAIN-WIN       Reporting       District 42, Versailles       1         Steverity       Offense       Remarks       Offense Date       Status       Supp #         1       35-42-51-1 R03 - ROBBERY- BANK       03/18/2019 22:07       Open/Pending       0                                                                                                    | 600 North A     | pple Street GREEN | FIELD, IN 461 | 40       |                  |        |             |       |                       |                 |
| Officers         Role         Agency         Supp #           Wright         Greg         9696         SERGEANT-CAPTAIN-WIN         Approving         District 42, Versailles         0           Wright         Greg         9696         SERGEANT-CAPTAIN-WIN         Reporting         District 42, Versailles         0           Wright         Greg         9696         SERGEANT-CAPTAIN-WIN         Reporting         District 42, Versailles         0           Wright         Greg         9696         SERGEANT-CAPTAIN-WIN         Reporting         District 42, Versailles         1           Offenses         Status         Supp #           1         35-42-51-1 R03 - ROBBERY- BANK         03/18/2019 22:07         Open/Pending         0                                                                                                    |                 |                   |               |          |                  |        |             |       |                       |                 |
| Last Name         First Name         Badge #         Title         Role         Agency         Supp #           Wright         Greg         9696         SERGEANT-CAPTAIN-WIN         Approving         District 42, Versailles         0           Wright         Greg         9696         SERGEANT-CAPTAIN-WIN         Reporting         District 42, Versailles         0           Wright         Greg         9696         SERGEANT-CAPTAIN-WIN         Reporting         District 42, Versailles         1           Wright         Greg         9696         SERGEANT-CAPTAIN-WIN         Reporting         District 42, Versailles         1                                                                                                    | Officers        |                   | _             |          |                  |        |             |       |                       |                 |
| Wright     Greg     9696     SERGEANT-CAPTAIN-WIN     Approving     District 42, Versailles     0       Wright     Greg     9696     SERGEANT-CAPTAIN-WIN     Reporting     District 42, Versailles     0       Wright     Greg     9696     SERGEANT-CAPTAIN-WIN     Reporting     District 42, Versailles     1                                                                                                    | Last Name       | First Name        | Badge #       | Title    |                  |        | Role        | A     | jency                 | Supp #          |
| Wright     Greg     9696     SERGEANT-CAPTAIN-WIN     Reporting     District 42, Versailles     0       Wright     Greg     9696     SERGEANT-CAPTAIN-WIN     Reporting     District 42, Versailles     1       Offense       Severity     Offense       Status     Supp #       1     35-42-5-1 R03 - ROBBERY- BANK     03/18/2019 22:07     Open/Pending     0                                                                                                    | Wright          | Greg              | 9696          | SERGE    | ANT-CAPTAIN-     | WIN    | Approving   | ) Di  | strict 42, Versailles | 0               |
| Wright         Greg         9696         SERGEANT-CAPTAIN-WIN         Reporting         District 42, Versailles         1           Offenses           Severity         Offense         Remarks         Offense Date         Status         Supp #           1         35-42-5-1 R03 - ROBBERY- BANK         03/18/2019 22:07         Open/Pending         0                                                                                                    | Wright          | Greg              | 9696          | SERGE    | ANT-CAPTAIN-     | WIN    | Reporting   | Di    | strict 42, Versailles | 0               |
| Offenses         Remarks         Offense Date         Status         Supp #           1         35-42-5-1 R03 - ROBBERY- BANK         03/18/2019 22:07         Open/Pending         0                                                                                                    | Wright          | Greg              | 9696          | SERGE    | ANT-CAPTAIN-     | WIN    | Reporting   | Di    | strict 42, Versailles | 1               |
| Offenses         Remarks         Offense Date         Status         Supp #           1         35-42-5-1 R03 - ROBBERY- BANK         03/18/2019 22:07         Open/Pending         0                                                                                                    |                 |                   |               |          |                  |        |             |       |                       |                 |
| Severity         Offense         Remarks         Offense Date         Status         Supp #           1         35-42-5-1 R03 - ROBBERY- BANK         03/18/2019 22:07         Open/Pending         0                                                                                                    | Offenses        |                   |               |          |                  |        |             |       |                       |                 |
| Severity         Offense         Remarks         Offense Date         Status         Supp #           1         35-42-5-1 R03 - ROBBERY- BANK         03/18/2019 22:07         Open/Pending         0                                                                                                    | Unenses         |                   |               |          |                  |        |             |       |                       |                 |
| 1 35-42-5-1 R03 - ROBBERY- BANK 03/18/2019 22:07 Open/Pending 0                                                                                                    | Severity        | Offense           |               |          | Remarks          | Offe   | nse Date    |       | Status                | Supp #          |
|                                                                                                    | 1               | 35-42-5-1 R03 -   | ROBBERY- BA   | ANK      |                  | 03/1   | 8/2019 22:0 | )7    | Open/Pending          | 0               |

Click on the **Open In Incident Summary Page** link to open the Incident Report, then click the **Exit Report** button on the Incident to return to the Submission File Warnings.

Click the Hide Record Viewer button on the top right to return to the previous screen.

6. Click on the IBR icon <sup>IBR</sup> in the Actions column to view the IBR Values written to the Submission File. Information is grouped into sub-tabs. The active tab is highlighted in blue.

| View IBR Values - 2019D4210222 | 2              |         |           |                     |                |
|--------------------------------|----------------|---------|-----------|---------------------|----------------|
| HEADERS OFFENSES               | PROPERTY_ITEMS | VICTIMS | OFFENDERS | ARRESTS Tabs        |                |
| ADMINISTRATIVE                 |                |         |           |                     |                |
| Data Element Num               | Unique Id      | Nav Or  | der       | Field Prompt        | Original Value |
|                                | 320286         | 1.2     |           | Segment Length      | 0088           |
|                                | 320286         | 2       |           | Segment Level       | 1              |
|                                | 320286         | 3       |           | Segment Action Type | 1              |
|                                | 320286         | 4       |           | Month of Submission | 11             |
|                                | 320286         | 5       |           | Year of Submission  | 2020           |

Review the data in each tab to determine what issues need to be addressed, if any.

Click the **Close** button to close the window.

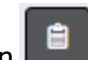

to send a follow-up action notification to 7. Optionally click the Send Notification icon the selected reporting officers, responsible users, or approving officers with comments.

| Send Notification                                                                                                    |
|----------------------------------------------------------------------------------------------------|
| NOTIFICATION<br>INCIDENT NIBRS FOLLOW-UP ACTION                                                                            |
| Comments                                                                                                    |
| Incident was listed as being a Cargo Theft. Please review the incident<br>and verify that a cargo theft actually occurred. |
| SELECT A USER                                                                                                    |
| Greg Wright - Supp #1                                                                                                    |
| Cancel Send                                                                                                    |

- a. The content of the Comments populate automatically based on the warning received. The comments can be modified.
- b. Select a User to send the notification to the appropriate user as directed by Agency Policy.
- c. Click the Send button to send the Notification to the selected user.
- 8. Click the Next button to create the Submission File. For details on creating the Submission File, refer to "Create Submission File" below.

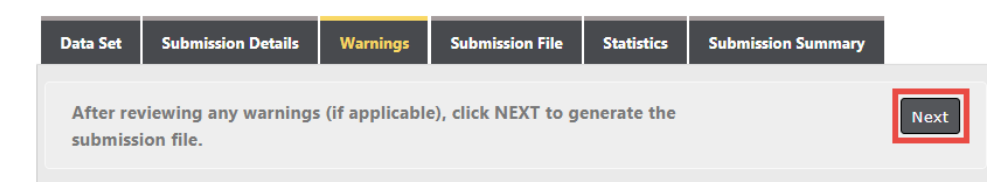

## **Create Submission File**

There are two types of submission files:

Flat Files ٠

A flat file contains data that is stored in plain text format, and there is one record per line. Columns are typically separated by a tab, comma, or another single value character; Online RMS creates flat files with tabs to separate the columns.

For instructions on creating a Flat File, refer to "Flat File" below.

XML Files

An XML file is an XML (Extensible Markup Language) data file. They are plain text files that store information in a hierarchical standard format that is commonly used in data transfers. Unlike flat files, *custom tags* are used in XML files instead of *tabs* to define different columns of data.

For instructions on creating an XML File, refer to "XML File" on page 21.

#### Flat File

A flat file contains data that is stored in plain text format, and there is one record per line. Columns are typically separated by a tab, comma, or another single value character; Online RMS creates flat files with tabs to separate the columns.

| 311_NIBRS - Notepad                                                                                                    |   | x    |
|----------------------------------------------------------------------------------------------------|---|------|
| File Edit Format View Help                                                                                                    |   |      |
| 006321072017 8529637412017-0124 220AA 02 N 15<br>030731072017 8529637412017-0124 1                                                                |   | *    |
| 03073I072017 8529637412017-0124 8<br>01414I072017 8529637412017-0124 001220 I27 MWUR                                                              |   |      |
| 004651072017 8529637412017-0124 0128 FA<br>008811072017 SC028000017-MPD-0023 20170525 16N                                                         |   |      |
| 004321072017 SC028000017-MPD-0023 13ACC 45 J 30 88<br>014141072017 SC028000017-MPD-0023 00113A I41 MW R01                                         | I | 01   |
| 008811072017 SC028000017-MPD-0025 0146 M1<br>008811072017 SC028000017-MPD-0045 20170531 10N<br>006237072017 SC028000017 MPD-0045 126CD 28 1 20 88 |   |      |
| 1411072017 SC028000017-MPD-0045 13ACD 38 J 30 88 I 105 MW R01                                                                                     | в | 01 🚽 |
| < <u> </u>                                                                                                    |   | • .d |

Follow the instructions below to create the Submission Flat File.

- 1. Access the Incident Base Reporting Module. For details, refer to "Accessing the IBR Module" on page 1.
- 2. Initiate a Submission File and apply applicable filters. For details, refer to "Initiate Submission File" on page 11.
- **3.** Review any associated Warnings and react accordingly. For details, refer to "Warnings and Notifications" on page 15.
- 4. Access the *Submission File* tab.

The **Statistics** section on the *Submission File* tab help you to identify how many reports were in the original query and how many you did not include.

The **System** type section is specific to your agency or State. NIBRS is the basic, and is used by all agencies that report directly to the NIBRS Unit at the FBI.

| Data Set     | Submissio    | n Details  | Warnings      | Submis    | ssion F | File     | Stati  | stics  | Submiss  | ion Summ | nary |         |
|--------------|--------------|------------|---------------|-----------|---------|----------|--------|--------|----------|----------|------|---------|
| Statistics   |              |            |               |           |         | Syste    | m      | Dowr   | iload    | File     | Ge   | enerate |
| Total Incide | ents:        | 9          |               |           |         | <b>,</b> |        | File   |          | Date     | Fil  | e       |
| Included:    |              | 9          |               |           |         | NIB      | RS     |        |          |          |      |         |
| Not Include  | ed:          | 0          |               |           |         |          |        |        |          |          |      |         |
| Date:        |              | 12/2019    | (             | Reset     |         |          |        |        |          |          |      |         |
|              |              |            |               | _         |         | Gene     | rate S | ubmiss | ion File |          |      |         |
| One or mor   | e Systems is | s compatib | le with XML G | eneration | ٦.      |          |        |        |          |          |      |         |
| System       |              | # of File  | s Generated   |           |         |          |        | Acti   | ons      |          |      |         |
| NIBRS        |              | 0/9        |               |           |         |          |        |        |          | • 4      |      | e 🛓     |
|              |              |            |               |           |         |          |        |        |          |          |      |         |

The **Generate Submission File** button and the section above the button appears only when flat file submission is an acceptable file format for your state.

5. Check the applicable Generate File boxes, if applicable...

| NIBRS .                  |
|--------------------------|
|                          |
| Concrete Submission File |

- 6. Click the Generate Submission File button, if applicable.
- 7. If you have any Closed Data Sets that have yet been *Accepted* or *Rejected*, a warning message appears.

| Message From RMS                                                                                                 |
|----------------------------------------------------------------------------------------------------|
| WARNING - you have closed data set(s) that have not been Accepted or Rejected. Do you want to continue? Yes / No |
| No Yes                                                                                                    |

Click **Yes** to continue, or **No** to return to the *Submission File* tab without generating the file.

Note: For details on finalizing Closed Data Sets, refer to "Reporting Errors and Finalizing Data Set" on page 26.

8. If you selected Yes to continue, the File Name and Date appears.

| System | Download File       | File Date  | Generate File |
|--------|---------------------|------------|---------------|
| NIBRS  | 292_NIBRS.txt Reset | 12/03/2020 |               |
|        |                     | 1842       |               |

**9.** Submit the Submission File. For instructions on submitting the file, refer to "Submit File" on page 23.

#### XML File

An XML file is an XML (Extensible Markup Language) data file. They are plain text files that store information in a hierarchical standard format that is commonly used in data transfers. Unlike flat files, *custom tags* are used in XML files instead of *tabs* to define data.

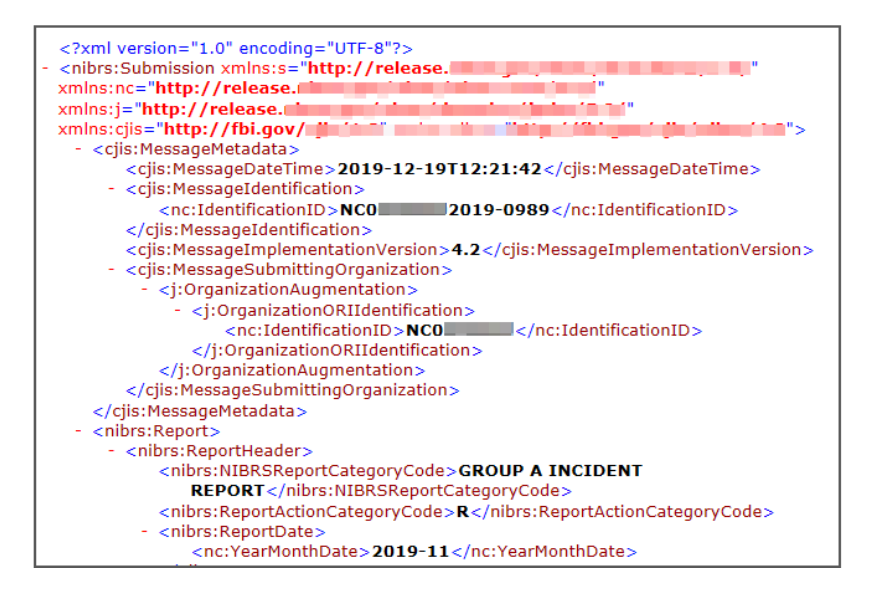

Follow the instructions below to create the Submission XML File.

- 1. Access the Incident Base Reporting Module. For details, refer to "Accessing the IBR Module" on page 1.
- 2. Initiate a Submission File and apply applicable filters. For details, refer to "Initiate Submission File" on page 11.

- **3.** Review any associated Warnings and react accordingly. For details, refer to "Warnings and Notifications" on page 15.
- 4. Access the Submission File tab.

The **Statistics** section on the *Submission File* tab help you to identify how many reports were in the original query and how many you did not include.

The **System** type section is specific to your agency or State. NIBRS is the basic, and is used by all agencies that report directly to the NIBRS Unit at the FBI.

| Data Set Submi     | ssion Details    | Warnings    | Submission File | Statistics | Submission Su  | mmary      |          |
|--------------------|------------------|-------------|-----------------|------------|----------------|------------|----------|
| Statistics         |                  |             |                 | System     | Download       | File       | Generate |
| Total Incidents:   | 70               |             |                 |            | File           | Date       | File     |
| Included:          | 70               |             |                 | NIBRS      |                |            |          |
| Not Included:      | 0                |             |                 | Generate S | ubmission File | Close Data | Set      |
| Date:              | 11/2019          |             | Reset           |            |                |            |          |
| One or more Systen | ns is compatible | with XML G  | eneration.      |            |                |            |          |
| System 🔶           | # of File        | es Generate | ed              |            | Actions        |            |          |
| NIBRS              | 66 / 70          |             |                 |            |                | 1          | 0 4 m ±  |

| # of File | es Generated                 |
|-----------|------------------------------|
| 66 / 70   | 66 out of 70 files generated |

5. You can either generate all XML files at once, or view individual files and generate XML files for specific Incidents. Choose one of the following options:

#### Generate all eligible files

a. Click the **Generate All Files** icon to generate all eligible files. 66 files are eligible in the example.

| One or more Syste | ems is compatible with XML Generation. |                                 |
|-------------------|----------------------------------------|---------------------------------|
| System            | # of Files Generated                   | Actions                         |
| NIBRS             | 66 / 70                                | • • • • ±                       |
|                   |                                        | Click to Generate All XML Files |

- **Or, Selectively Generate Individual Files**
- a. Click the **View Individual Files** icon to view a list of Incidents, then selectively **Generate Individual Files**.

| ystem           | # of File        | s Generated    |                     | Actions        |                  |         |
|-----------------|------------------|----------------|---------------------|----------------|------------------|---------|
| NBRS            | 66 / 70          |                |                     | (              | Click to View In | dividua |
| es              |                  |                | Click to gene       | erate individu | al XML files     |         |
| ow 10 ¢ entries |                  |                |                     |                | Search:          |         |
| eport Number    | t Date Generated | Date Submitted | Submission Response | Errors & Actio |                  |         |
| D181000108      | 07/07/2021 0937  |                |                     |                | • C •            |         |
| 0190100031      | 07/07/2021 0937  |                |                     |                | • C •            | e .     |
| 0200100022      | 07/07/2021 0937  |                |                     |                | • C •            | e .     |
| 0200200010      | 07/07/2021 0937  |                |                     |                | • 2 •            | e I     |
| 0200300182      | 07/07/2021 0937  |                |                     |                | • 2 •            | e l     |
| 0200300286      | 07/07/2021 0937  |                |                     |                | • 2 •            | et i    |
| 0200400122      | 07/07/2021 0937  |                |                     |                | • 2 •            | e .     |
| 0200500041      | 07/07/2021 0937  |                |                     |                | • C •            |         |
| D200600085      | 07/07/2021 0937  |                |                     |                | • 2 •            |         |
| 0200600227      | 07/07/2021 0937  |                |                     |                | • 2 •            | e .     |
|                 | entries          |                |                     | Previous 1     | 2 3 4 5          | 17 N    |

Click on the view icon 2 to view the Incident Summary.

Click the **Export to PDF** button to export the results to a PDF file. This can be done before or after the submission results are returned.

6. Submit the Submission Files. For instructions on submitting the files, refer to "Submit File" below.

## Submit File

Follow the instructions below to submit the Submission File(s) to the NIBRS FBI Unit or your State Reporting Agency.

- 1. Access the Incident Base Reporting Module. For details, refer to "Accessing the IBR Module" on page 1.
- 2. Initiate a Submission File and apply applicable filters. For details, refer to "Initiate Submission File" on page 11.
- 3. Review any associated Warnings and react accordingly. For details, refer to "Warnings and Notifications" on page 15.
- 4. Create the Submission File(s). For details, refer to "Create Submission File" on page 18.

5. After creating the Submission File(s), follow the instructions below based on the type of submission file you generated (Flat File or XML).

#### Flat File

1. click on the file name in the System section of the *Submission File* tab to download the text file.

| Data Set Subm    | ission Details | Warnings | Submission File | Statistics | Submissio | n Summary             |            |               |
|------------------|----------------|----------|-----------------|------------|-----------|-----------------------|------------|---------------|
| Statistics       |                |          |                 |            | System    | Download File         | File Date  | Generate File |
| Total Incidents: | 925            |          |                 |            | NIBRS     | 292_NIBRS.txt Reset   | 12/03/2020 |               |
| Included:        | 925            |          |                 |            |           |                       | 1842       |               |
| Not Included:    | 0              |          |                 |            | Generate  | Submission File Close | Data Set   |               |
| Date:            | 11/2020        |          |                 | Reset      |           |                       |            |               |

- Save, copy, or move the file to a location on your computer that makes sense to you for later access. The correct procedure for this depends on the browser and text software on your computer.
  - **Note:** If your State or NIBRS Agency requires that the submitted file name meet a specific naming convention, now is the time to rename the file to meet their file name requirements.

**Note:** Agencies reporting directly to NIBRS will email this file to their NIBRS representative.

3. After saving the file, click the **Close Data Set**d button to place the file (Data Set) in the Closed Data Set list in the Data Sets section of the Incident Based Reporting Module. Answer **Yes** to confirm.

| Data Sets     |           | G                       |                                         | 112020-1                  |                              |                                 |                               |                             |                     |                                       |                                      |                                              |
|---------------|-----------|-------------------------|-----------------------------------------|---------------------------|------------------------------|---------------------------------|-------------------------------|-----------------------------|---------------------|---------------------------------------|--------------------------------------|----------------------------------------------|
| SELECT AGENC  | Y         |                         |                                         | Data Set                  | Submission De                | tails Warning                   | s Submission File             | Statistics                  | Submission          | n Summary                             |                                      |                                              |
| Indiana Stal  | te Police |                         |                                         | Statistics                |                              |                                 |                               |                             | System              | Download File                         | File Date                            | Generate File                                |
| Open Data S   | Sets      |                         |                                         | Total Incident            | ts: 925                      | 5                               |                               |                             | NIBRS               | 292_NIBRS.txt Reset                   | 12/03/2020                           |                                              |
| Total Incider | nts       | Actions                 |                                         | Included:                 | 925                          | 5                               |                               |                             |                     |                                       | 1842                                 |                                              |
| 926           |           | Ľ                       |                                         | Not Included              | l: 0                         |                                 |                               |                             | Generate            | Submission File Close                 | e Data Set                           |                                              |
| closed Data   | Sets      | Recent Last 12          |                                         | Date:                     | 11/                          | /2020                           |                               | Reset                       |                     |                                       |                                      |                                              |
| Filter on Dat | ta Set ID | Appl                    |                                         | One or more               | Systems is cor               | npatible with XN                | L Generation.                 | -                           |                     |                                       |                                      |                                              |
| Data Set      |           | Actions                 |                                         | System                    |                              | # of                            | reas Generated                |                             |                     |                                       | Actions                              |                                              |
| 102020-2      | 1,242     | A 2                     |                                         | NIBRS                     |                              | 0 / 9.                          | 25 '                          |                             |                     |                                       | • 4                                  | ) 🕑 🛓                                        |
| 92020-2       | 1,077     | ď                       |                                         |                           |                              |                                 |                               |                             |                     |                                       |                                      |                                              |
| 082020-2      | 1,985     | R                       |                                         |                           |                              |                                 |                               |                             |                     |                                       |                                      |                                              |
|               |           | _                       | ' I I I I I I I I I I I I I I I I I I I |                           |                              |                                 |                               |                             |                     |                                       |                                      |                                              |
|               |           |                         | •                                       |                           |                              |                                 |                               |                             |                     |                                       |                                      |                                              |
|               |           | The could be free to co | enta'ne enia nua                        | amble of task cale second | ribility for the information | a is constributed to the Operan | © 2009-2020 COLOSSUS INCORPOR | ATED. ** For Official Use C | inly / Sensitive ** | uil tria an anformant ution silter th | ut , and then the success sheet or . | af lafannadina with the contribution data an |
|               |           |                         |                                         |                           |                              |                                 |                               |                             |                     |                                       |                                      | channel                                      |

The Data Set moves from the Open Data Sets section down to the Closed Data Sets section.

After submitting the file, you must report errors once an error report is returned from NIBRS or the State Agency.

For instructions on reporting errors and finalizing the data set, refer to "Reporting Errors and Finalizing Data Set" on the next page.

#### XML Files

There are up to two ways to submit XML files. Choose the submission method below.

 Click the Submit All Files to State button, OR for individual Incidents click the Send to State button. These buttons are only available to agencies that have a Web service interface set up with the State Repository.

| One or more Systems | is compatible with XM | /L Generation.    |          |               |                  |                  |
|---------------------|-----------------------|-------------------|----------|---------------|------------------|------------------|
| System              | # of Files Gen        | erated            |          | Actions       |                  |                  |
| NIBRS               | 66 / 70               |                   |          | Cli           | ck to Submit All | L Files to State |
| OR                  |                       |                   |          |               |                  |                  |
| 2019-2323           | 12/30/2019 1232       | Submission status | and date | appears after | sent to S        | state 💽          |
| 2019-2324           | 12/19/2019 1221       | 12/19/2019 1224   | SUCCESS  |               |                  |                  |

• Or, **Download** the generated XML files as a ZIP file, then either email or upload them to the State Repository.

After submitting the file, you must report errors once an error report is returned from NIBRS or the State Agency.

For instructions on reporting errors and finalizing the data set, refer to "Reporting Errors and Finalizing Data Set" below.

## **Reporting Errors and Finalizing Data Set**

When you receive an Error Report back from NIBRS or your State Agency, it is necessary that you finalize the Data Set that you closed when making the Submission File.

Note: It is important to Accept or Reject the report before an additional supplement can be opened.

**Note:** Data Sets should be finalized before creating additional submissions files.

- 1. Access the Incident Base Reporting Module. For details, refer to "Accessing the IBR Module" on page 1.
- Look under the Closed Data Set section for a warning icon. If it exists, hover over the icon to display the warning message.

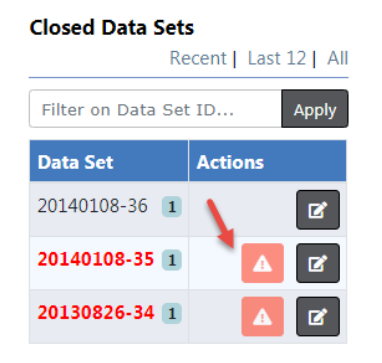

This data set has not been acted on for any potential errors. Prior to generating a new submission file, we recommend you act on this file and complete it.

26

#### Finalize Closed Data Set

Data Sets should be finalized before creating additional submissions files. It is important to Accept or Reject the report before an additional supplement can be opened.

1. Click on the edit icon under the *Actions* column next to the Closed Data Set you want to finalize.

#### Closed Data Sets

| Re                | cent   Last 12   All |
|-------------------|----------------------|
| Filter on Data Se | t ID Apply           |
| Data Set          | Actions              |
| 20140108-36 1     |                      |
| 20140108-35 1     | ▲ 🗷                  |
| 20130826-34 1     |                      |

2. The chosen Data Set opens on the right of the screen. It asks if any errors were reported.

| Data Set: 20140108-35                        |          |             |                            |                   |
|----------------------------------------------|----------|-------------|----------------------------|-------------------|
| Closed Data Set Warning Notification History | Migratio | n Log       |                            |                   |
| Statistics                                   |          | System      | Download File              | File Date         |
| Total Incidents:                             | 1        | NIBRS       |                            |                   |
| Accepted Incidents:                          | 0        | One or more | Systems is compatible with | h XML Generation. |
| Rejected Incidents:                          | 0        | System      | # of Files Generated       | Actions           |
| Balance:                                     | 1        | NIBRS       | 0/1                        | 0 ±               |
|                                              |          |             |                            |                   |
| Were there errors reported? Yes              | No       |             |                            |                   |

Select **No** to confirm that all Incidents were accepted by the IBR Authority. For instructions, refer to "Confirm all Incidents Accepted" on the next page.

Select **Yes** if errors are reported. For instructions, refer to "Errors Reported" on the next page.

#### Confirm all Incidents Accepted

If errors were not reported, click on the **No** button at the prompt to finalize the Closed Data Set.

1.

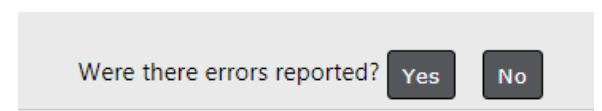

#### Errors Reported

If errors were reported, you are required to select and reject Incidents with errors.

1. Click on the **Yes** button when asked if there were errors reported. A list of reports appears at the bottom.

| Were                                                           | there e              | errors repor           | ted? Yes                                    | No             |                            |                          |             |
|----------------------------------------------------------------|----------------------|------------------------|---------------------------------------------|----------------|----------------------------|--------------------------|-------------|
| Closed Data Set                                                | Warning Noti         | ification History Mi   | gration Log                                 |                |                            |                          |             |
| Statistics                                                     |                      |                        |                                             | System         | Download F                 | ile File Date            |             |
| Total Incidents:                                               |                      |                        | 1                                           | NIBRS          |                            |                          |             |
| Accepted Incident                                              | 5:                   |                        | 0                                           | One or m       | nore Systems is compatible | with XML Generation.     |             |
| Rejected Incidents                                             | :                    |                        | 0                                           | System         | # of Files Ger             | nerated                  | Actions     |
| Balance:                                                       |                      |                        | 1                                           | NIBRS          | 0/1                        |                          | 0 ±         |
| Clicking 'Accep<br>submission<br>Search and sele<br>REPORT #5: | nt and Finalize      | ' will lock the datase | t and close out the<br>d mark as 'Rejected' | Status         |                            | Accept A                 | nd Finalize |
| Enter Comma Sep<br>Reset Apply Fi<br>-Apply Status to          | lter<br>All On Page- | Numbers To Filter      |                                             | -Select        | ÷                          |                          | Ŧ           |
| Action                                                         | Agency 11            | Report Number 11       | Occurrence Date 11                          | Report Date 11 | Offenses                   | Submission Status        | Actions     |
| <ul> <li>Accepted</li> <li>Rejected</li> </ul>                 | Train County         | 2014-00090             | 01/08/2014                                  | 01/08/2014     | AGG ASSAULT W/DEAD         | SENT WAITING FOR RESPONS | Ε 💿         |
| 10 25 50                                                       | 100                  |                        |                                             |                |                            |                          |             |

You can filter the reports list by **Report Number**. Separate report numbers using a comma when entering more than one report number, then click **Apply Filter** to display a report list based on the provided filter.

2. Click on the appropriate radio button to **Reject** or **Accept** each Incident in the list. While only one Incident appears in the example, there could be multiple.

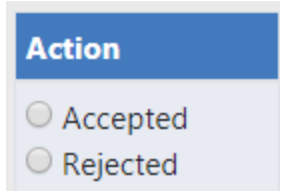

For instructions on Rejecting reports, refer to "Reject" below.

For instructions on Accepting reports, refer to "Accept" below.

#### Reject

1. Select the **Rejected** radio button on each Incident on the page you want to reject, then click the **Update** button.

| -Apply Status to                               | All On Page- | ¥                |                    |                |                    | Rejected:                 | 1 Update |
|------------------------------------------------|--------------|------------------|--------------------|----------------|--------------------|---------------------------|----------|
| Action                                         | Agency 11    | Report Number 11 | Occurrence Date 11 | Report Date 11 | Offenses           | Submission Status         | Actions  |
| <ul> <li>Accepted</li> <li>Rejected</li> </ul> | Train County | 2014-00090       | 01/08/2014         | 01/08/2014     | AGG ASSAULT W/DEAD | SENT WAITING FOR RESPONSE |          |

#### 2. Click Yes to confirm or click No to cancel.

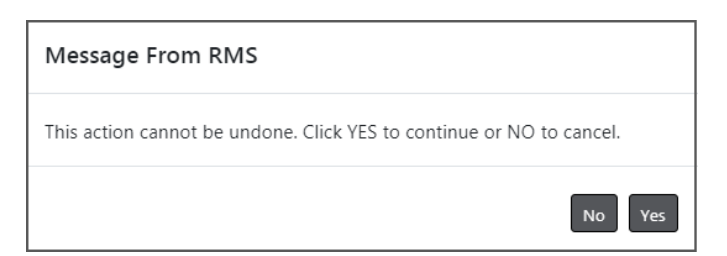

If you clicked Yes, you are returned to the report list to accept all remaining reports, if any.

If you clicked **No**, the confirmation window closes and you are returned to the report list.

For instructions on Accepting reports, refer to "Accept" below.

#### Accept

After rejecting the necessary reports, if any, you need to mark the remaining reports as **Accep-ted**. If reports span across multiple pages, you must repeat this process for every page.

For instructions on rejecting reports, refer to "Reject" on the previous page.

1. Select the Accepted radio button on each Incidents on this list you want to accept or quickly mark all Incidents in the list as Accepted by clicking into the *Apply Status to All On Page* field and choosing Accepted.

| -Apply Statu                                   | s to All On P   | age-       | •          |             |                       | Accept                       | ed: 1 Update |
|------------------------------------------------|-----------------|------------|------------|-------------|-----------------------|------------------------------|--------------|
| -Apply Status<br>Accepted                      | to All On Pa    | ge-        |            | t Report ⊥1 | Offenses              | Submission Status            | Actions      |
| Rejected<br>Reject & Mov                       | e               |            | Date       | Date        |                       |                              |              |
| <ul> <li>Accepted</li> <li>Rejected</li> </ul> | Train<br>County | 2014-00090 | 01/08/2014 | 01/08/2014  | AGG ASSAULT<br>W/DEAD | SENT WAITING FOR<br>RESPONSE | •            |

If you chose to apply the status to all on the page, it marks all radio buttons as Accepted, but not the reports you rejected.

The number of reports Accepted are shown on the upper right of the screen. One report is Accepted in the example.

- 2. Click the **Update** button on the top right.
- 3. Click Yes to confirm or click No to cancel.

| Message From RMS                                                     |
|----------------------------------------------------------------------|
| This action cannot be undone. Click YES to continue or NO to cancel. |
| No Yes                                                               |

4. If you have multiple reports that span over multiple pages, scroll down to the bottom and click the next page number. Repeat the Accept process until you have marked all reports on all pages as Accepted.

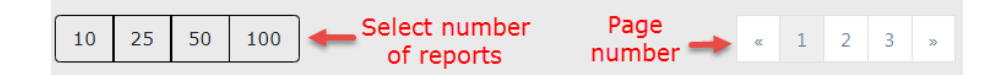

Once all reports are marked as either rejected or accepted, you must finalize the submission data set. For instructions, refer to "Finalize Submission Data Set" below.

#### Finalize Submission Data Set

1. Click on the Accept And Finalize button to finalize the submission data set.

| Data Set:                                                                                                    |                |               |                 |             |
|----------------------------------------------------------------------------------------------------|----------------|---------------|-----------------|-------------|
| Closed Data Set Warning Notification History Migration Log                                                                                               |                |               |                 |             |
| Statistics                                                                                                    | System         | Download File | File I          | Date        |
| Total Incidents:                                                                                                    |                |               |                 |             |
| Accepted Incidents:                                                                                                    |                |               |                 |             |
| Rejected Incidents:                                                                                                    |                |               |                 |             |
| Balance:                                                                                                    |                |               |                 |             |
| Clicking 'Accept and Finalize' will lock the dataset and close<br>out the submission<br>Search and select incident reports with errors and mark as 'Rejo | ected'         |               | Accept A        | nd Finalize |
| REPORT #S:                                                                                                    | <b>S</b> TATUS |               |                 |             |
| Enter Comma Separated Report Numbers To Filter                                                                                                    | -Select-       |               |                 | Ŧ           |
| Reset     Apply Filter       -Apply Status to All On Page-     •                                                                                         |                |               |                 |             |
| Action Agency 11 Report Number 11 Occurrence Date 11                                                                                                    | Report Date 11 | Offenses Su   | bmission Status | Actions     |
| 10 25 50 100                                                                                                    |                |               |                 |             |

#### 2. To confirm, click Yes.

| Message From RMS |       |
|------------------|-------|
| Are You Sure?    |       |
|                  | NoYes |

3. The Incident Based Reporting for NIBRS and State IBR Agencies are now complete.

## Index

#### Α

| accept error report | 26      |
|---------------------|---------|
| accept incident     | . 29-30 |

#### В

| basic page layout | <br>5 |
|-------------------|-------|
|                   |       |

### С

| close data set button  | 24             |
|------------------------|----------------|
| closed data sets       | 5-6, 24-25, 27 |
| copyright              | i              |
| create submission file |                |

#### D

| data set |  |
|----------|--|
| uulu 001 |  |

### Е

| errors reporting | 25-28 |
|------------------|-------|
| accept           |       |
| reject           |       |

#### F

| filter            | 12, 14 |
|-------------------|--------|
| finalize data set | 27, 30 |
| flat file         | 18-19  |
| flat file submit  |        |
| functionality     | 5      |

## G

| generate submission file | 20, 22 |
|--------------------------|--------|
| go back button           | 8      |

### н

| hide data set summary | 7 |
|-----------------------|---|
| home page             | 1 |

## l

| ibr icon                 | 17        |
|--------------------------|-----------|
| ibr values               | 17        |
| incident accepted        | 27, 29-30 |
| incident rejected        |           |
| incidents accepted       |           |
| initiate submission file | 11        |
| introduction             | 1         |

#### Μ

| <br>12                                |
|---------------------------------------|
| · · · · · · · · · · · · · · · · · · · |

#### Ν

| navigation bar          | 1  |
|-------------------------|----|
| nibrs_verify_submission | 12 |
| notification            | 18 |

#### 0

| open data sets |  | 5-6, | 11, 25 |
|----------------|--|------|--------|
|----------------|--|------|--------|

#### Ρ

| page adjustments | . 6, | 13  |
|------------------|------|-----|
| page layout      |      | . 5 |

| permissions |  | 1 |
|-------------|--|---|
|-------------|--|---|

#### R

| reject error report |       |
|---------------------|-------|
| reject incident     |       |
| reporting errors    | 25-26 |

#### S

| send notifiction       |            |
|------------------------|------------|
| submission details tab |            |
| submission file        | 11, 20, 22 |
| create                 |            |
| flat file              |            |
| initiate               | 11         |
| submit                 |            |
| xml file               |            |

#### Т

| tab color          | 9, | 17  |
|--------------------|----|-----|
| top navigation bar |    | . 1 |

#### U

| unhide data set summary | - | 7 |
|-------------------------|---|---|
|-------------------------|---|---|

#### W

| warnings |  | 15-17, | 20 |
|----------|--|--------|----|
|----------|--|--------|----|

#### Χ